## Odkaz: https://www.deepl.com/cs/sso-login

- Do pole Company SSO domain zadejte upol
- Celá doména tedy bude upol.sso.deepl.com
- Poté pokračujte tlačítkem Continue

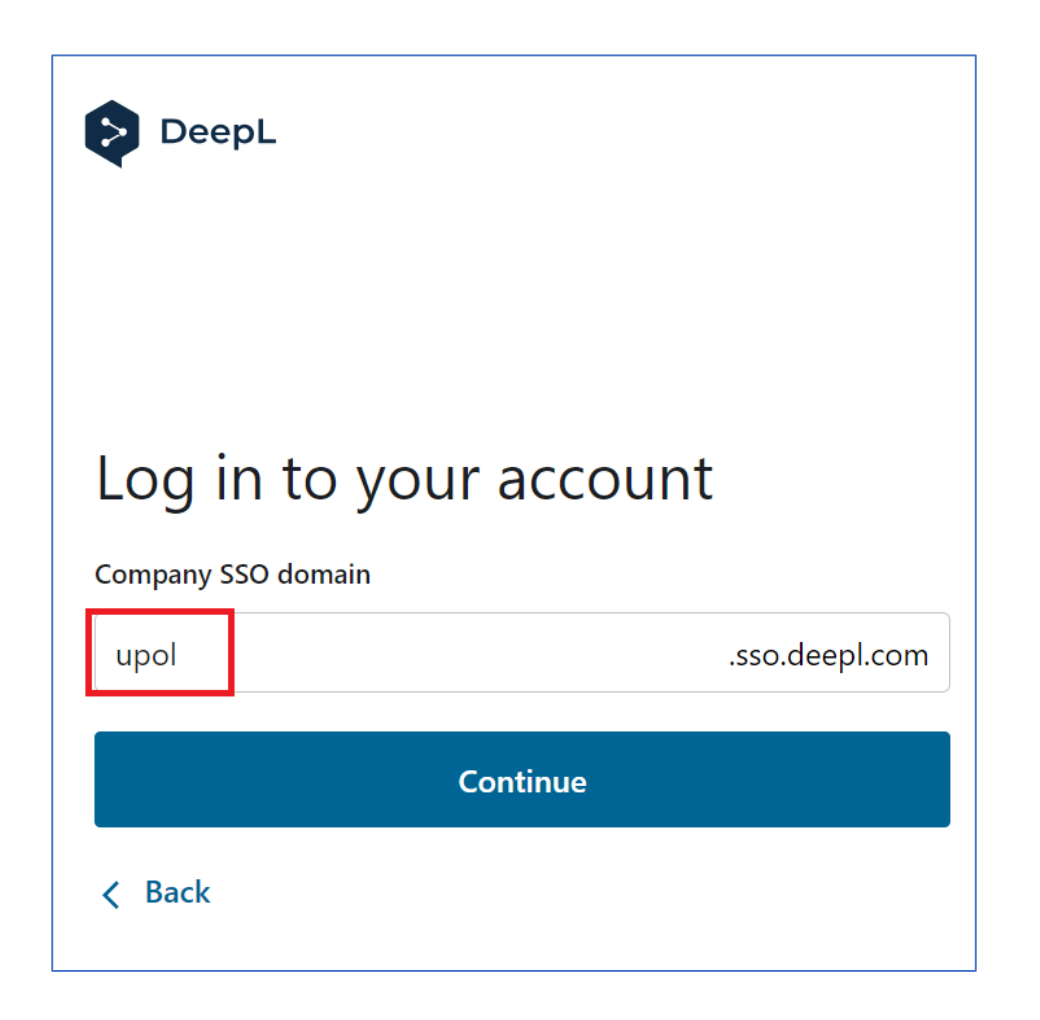

## Budete přesměrováni na přihlášení k MS účtu

- Zadejte přihlašovací jméno ve formátu PortalID@upol.cz
  - př: 12345678@upol.cz nebo prijmenj@upol.cz
  - Nejedná se o Vaši emailovou adresu!
- Pokračujte tlačítkem Další

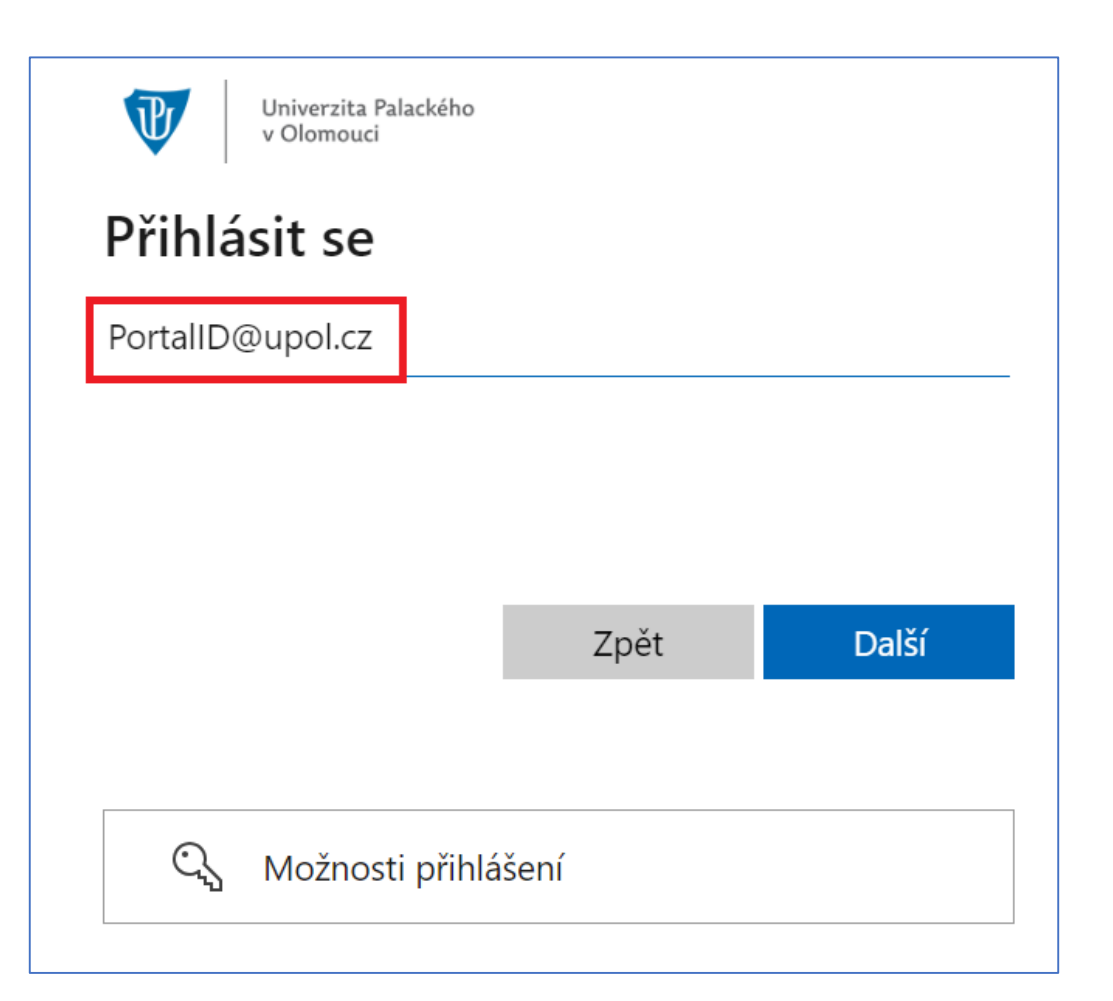

## Pokračujte zadáním hesla

- Zadejte své heslo
  - Stejné jako na portal.upol.cz
- Pokračujte tlačítkem Přihlásit se
- Na další straně pokračujte tlačítkem Ano nebo Ne, dle Vaší preference

| Univerzita Palackého<br>v Olomouci                                                   |    |              |
|--------------------------------------------------------------------------------------|----|--------------|
| ← PortalID@upol.cz                                                                   |    |              |
| Zadat heslo                                                                          |    |              |
|                                                                                      |    |              |
|                                                                                      |    |              |
|                                                                                      |    | Děiblésit so |
|                                                                                      |    | Primasit se  |
| Univerzita Palackého<br>v Olomouci                                                   |    |              |
| 20026499@upol.cz                                                                     |    |              |
| Zůstat přihlášen(a)?                                                                 |    |              |
| Když to uděláte, snížíte počet výzev k přihlášení, které se<br>vám budou zobrazovat. |    |              |
| Příště už nezobrazovat                                                               |    |              |
|                                                                                      | Ne | Ano          |
|                                                                                      |    |              |

## Gratuluji, jste přihlášeni

- V pravém horním rohu uvidíte své iniciály
- Po kliknutí uvidíte detaily svého účtu a budete mít možnost odhlášení

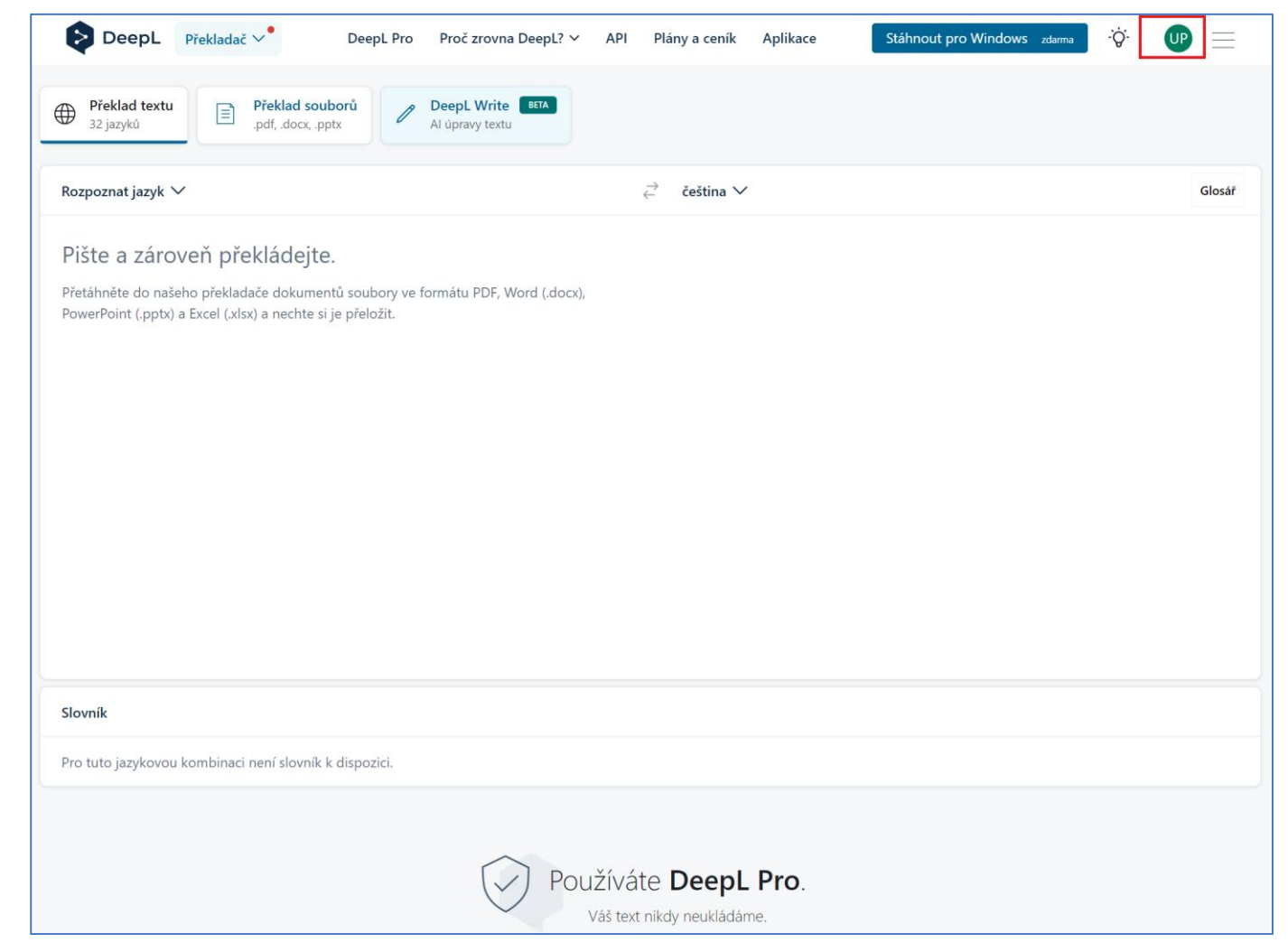